VPN Connection for Home Mac Computer to Office Windows Computer

 Open browser and access below URL for downloading the installer. <u>https://www.fortinet.com/support/product-downloads#vpn</u>
 \*it was supported for MacOS 10.12 or above.

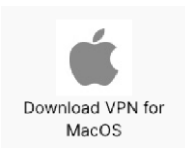

2. Run the FortiClientInstaller.dmg to package. Execute and press Open would be started for downloading and installation.

|   | "FortiClientInstaller" is an app downloaded from the<br>internet. Are you sure you want to open it?                                                                                                |  |  |
|---|----------------------------------------------------------------------------------------------------|--|--|
|   | This item is on the disk image "FortiClientVPN_OnlineInstaller.dmg".<br>Chrome downloaded this disk image yesterday at 10:46 AM. Apple<br>checked it for malicious software and none was detected. |  |  |
|   | Don't warn me when opening applications on this disk image                                                                                                    |  |  |
| ? | Cancel Show Disk Image Open                                                                                                    |  |  |

3. Press Install when FortiClient VPN is downloaded.

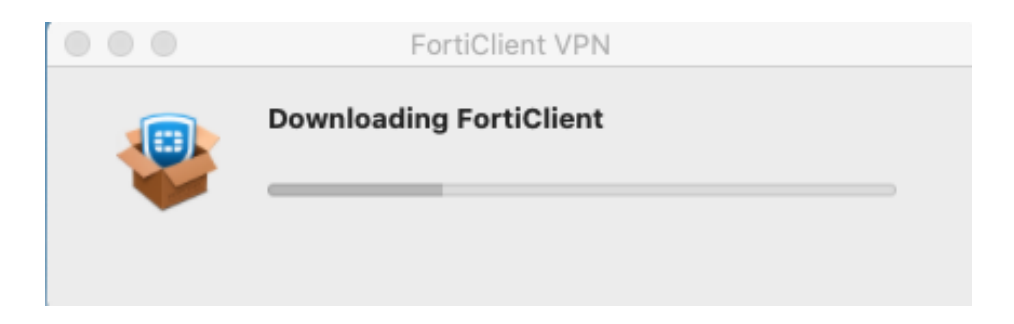

4. Press Continue to start the installation and please use the default value for . installation.

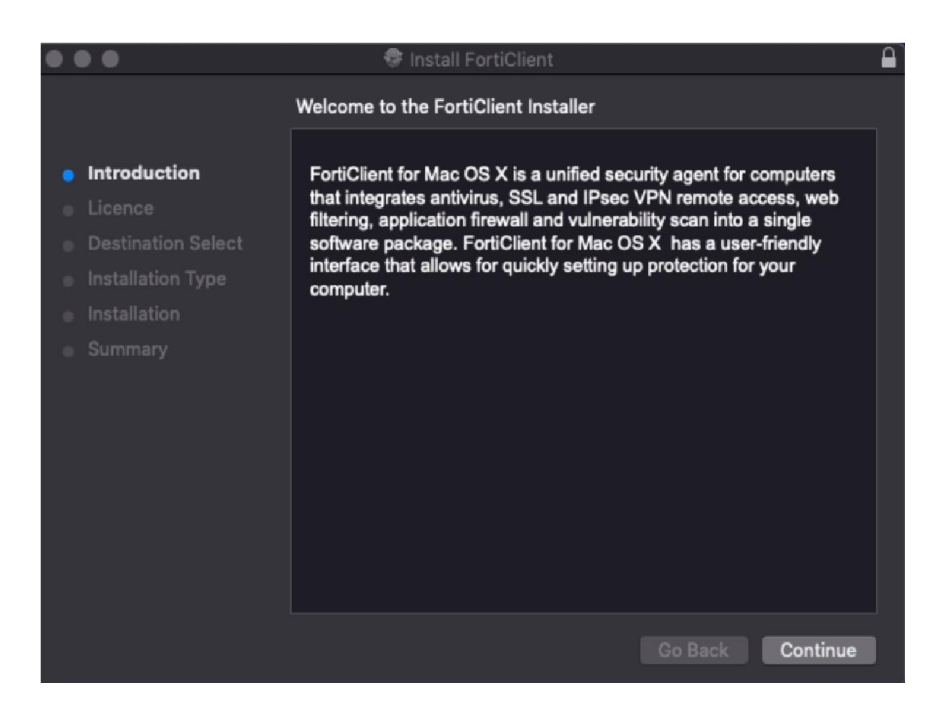

5. Go to the Finder 🔛 in MacOS, navigate to Applications then select FortiClient

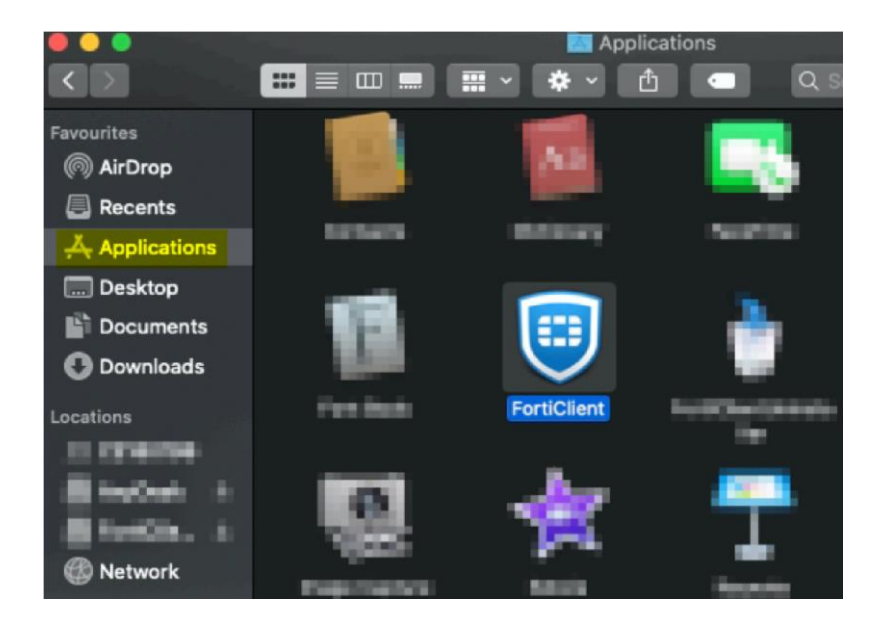

- 6. Please Accept the acknowledge and click Configure VPN. Enter the following information and Save:
  - Connection Name: HKAPA VPN
  - Remote Gateway: rs.hkapa.edu
  - Select Customize port and fill in "1443"
  - Select "Enable Single Sign On (SSO) for VPN Tunnel"
  - Select "Use external browser as user-agent for SAML user authentication"

|                    |                | Edit VPN Conn                                               | ection                    |                        |
|--------------------|----------------|-------------------------------------------------------------|---------------------------|------------------------|
| VPN                | SSL-VPN        | IPsec VPN                                                   | XML                       |                        |
| Connection Name    | (HKAPA VPN)    |                                                             |                           | ]                      |
| Description        |                |                                                             |                           | ]                      |
| Remote Gateway     | rs.hkapa.edu   |                                                             |                           | <b>x</b>               |
|                    | Customize port | (1443)<br>ign On (SSO) for VPN Ti<br>external browser as us | unnel<br>er-agent for sar | nl user authentication |
| Client Certificate | None           |                                                             | ~                         |                        |
|                    | Cancel         | Save                                                        |                           |                        |
|                    |                |                                                             | _                         |                        |
|                    |                |                                                             |                           |                        |

7. Press on Connect button to connect VPN.

| VPN Name | HKAPA VPN | • ≡ |
|----------|-----------|-----|
|          | Connect   |     |

8. Sign in your APA email account for FortiClient SAML Authentication.

| 0                          | 332  |
|----------------------------|------|
| Microsoft                  |      |
| Sign in                    |      |
| chantaiman@hkapa.edu       |      |
| Can't access your account? |      |
|                            |      |
|                            | Next |
|                            |      |
|                            |      |
|                            |      |

9. Fill in your Academy email and Password, then sign in. \*\*\*If your email is chantaiman@hkapa.edu.

| 0                                                 | 292                                                                                                    |
|---------------------------------------------------|----------------------------------------------------------------------------------------------------|
| Ň                                                 | The Hong Kong Academy<br>for<br>Performing Arts<br>香港演藝學院                                                                   |
|                                                   |                                                                                                    |
| Please sig<br>a12345.si<br>password               | in in with your Academy Network ID, e.g.<br>tu@hkapa.edu/s20chantaiman@hkapa.edu and<br>to proceed.                         |
| Please sig<br>a12345.st<br>password<br>chantaimar | n in with your Academy Network ID, e.g.<br>tu@hkapa.edu/s20chantaiman@hkapa.edu and<br>to proceed.<br><sup>@hkapa.edu</sup> |

For assistance, please call EDuIT Help Desk at 2584-8737.
Click here to change your password.

10. Approve the login via Microsoft Authenticator for VPN connection.

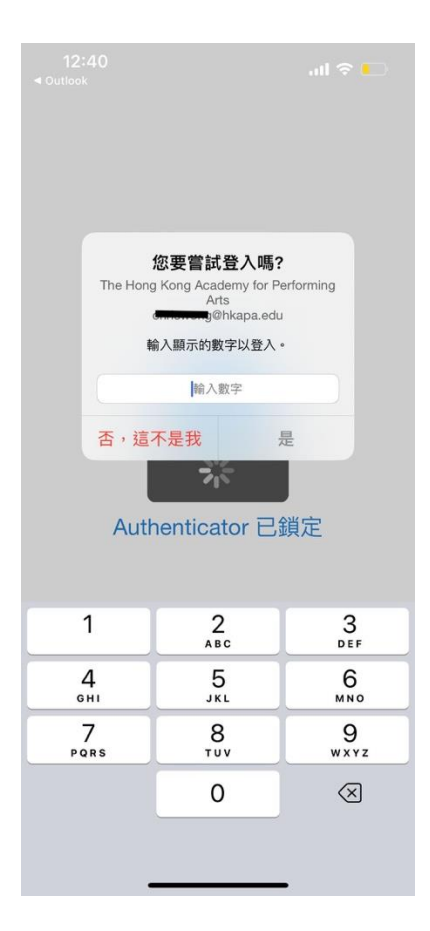

11. VPN was connected when you see the Duration is counting like screenshot. \*It was temporary denied to access Internet from your PC when you were connecting to HKAPA VPN.

VPN Connected

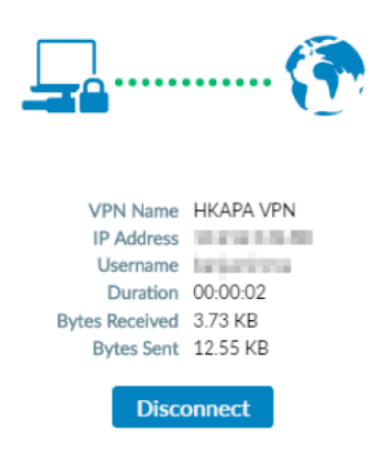

11.1. If it was unable to establish the VPN, please check the customize port from Edit the selected connection, it should be 1443

| VPN Name | HKAPA VPN     | HKAPA VPN                      |  |
|----------|---------------|--------------------------------|--|
|          |               | Add a new connection           |  |
| Username |               | Edit the selected connection   |  |
| Password |               | Delete the selected connection |  |
|          | Save Password | Always Up                      |  |
|          | Con           | nect                           |  |

- 12. When HKAPA VPN was established, you are connected into HKAPA network from your own Mac now.
- 13. You can disconnect the HKAPA VPN by clicking the Disconnect

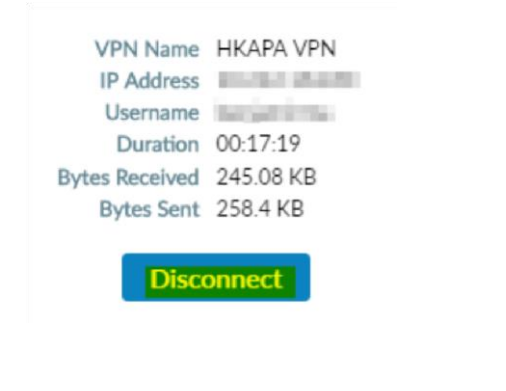

<< End >>